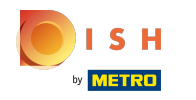

## () La première étape consiste à ouvrir booq.platform et à cliquer sur + Ajouter code QR.

| V2.26.0                                                                       |        | (V) Démo vidéo             | HD Français 🛈                  |                      |            |         | 😚 Tutoriels booq             | $\bigcirc$          | booq_fr_video@hd.digital $$      |
|-------------------------------------------------------------------------------|--------|----------------------------|--------------------------------|----------------------|------------|---------|------------------------------|---------------------|----------------------------------|
| <ul> <li>Minimiser menu</li> <li>Tableau de bord</li> <li>Articlas</li> </ul> | ŭ      | Codes QR (1 cod<br>Q Taper | les qr)<br>pour chercher 🛛 🧿 C | anaux de vente 🗸 🖌   | ucun       | ~ ≔     | Afficher <b>50 ~</b> données | ್ರೆ Télécharger     | + Ajouter code QR                |
|                                                                               | `<br>~ |                            | Point de vente 🗘               | Canal de vente       | Zone 🗘     | Nom 🗘   |                              | Code QR 🗘           | URL                              |
| ැි Administrator                                                              | ~      |                            | Tafel 2                        | Démo Vidéo HD France | Restaurant | Tafel 2 |                              | 13f0c224-0c83-410e- | bc79-ba84 http://france.booqclou |
| Payer                                                                         | ~      |                            |                                |                      |            |         |                              |                     |                                  |
| Self-service                                                                  | ^      |                            |                                |                      |            |         |                              |                     |                                  |
| Canaux de vente<br>Codes QR                                                   |        |                            |                                |                      |            |         |                              |                     |                                  |
|                                                                               |        |                            |                                |                      |            |         |                              |                     |                                  |
|                                                                               |        |                            |                                |                      | 1          |         |                              |                     |                                  |

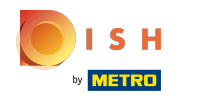

## () Sélectionnez d'abord votre canal de vente en cliquant sur la section en surbrillance.

| <b>0000</b> v2.26.0                   |   | (V) Démo vidéo HD Français 🛈 |                            |      |                    |        | 😚 Tutoriels booq      | 0                  | booq_fr_v  | ideo@hd.digital 🗸      |
|---------------------------------------|---|------------------------------|----------------------------|------|--------------------|--------|-----------------------|--------------------|------------|------------------------|
| « Minimiser menu<br>@ Tableau de bord |   | Codes QR (1 codes qr)        | Ajouter                    | code | QR                 | 1      |                       |                    |            |                        |
| 🕅 Articles 🗸                          | ~ | Q Taper pour chercher        | canal de vente             |      | ~                  | ) iiii | Afficher 50 v données | Code QR ^          | + Ajor     | uter code QR           |
| $_{\rm V}$ Finances $\sim$            | ~ | Point de Vente 🤉             | Point de vente             | Ľ    | Q                  |        | ,                     | code ar v          |            | ORE                    |
| 🖏 Administrator 🗸                     | ~ | Tafel 2                      | ∧ □ Démo vidéo HD Français | Déi  | mo Vidéo HD France | Ta     | fel 2                 | 13f0c224-0c83-410e | -bc79-ba84 | http://france.booqclou |
| 🖯 Payer 🗸                             | ~ |                              | ∧ □ Restaurant             |      |                    | 1      |                       |                    |            |                        |
| Self-service                          | ^ |                              | Tafel 2                    |      |                    |        |                       |                    |            |                        |
| Codes QR                              |   |                              | Tafel 3                    |      |                    |        |                       |                    |            |                        |
|                                       |   |                              | Tafel 4                    |      |                    |        |                       |                    |            |                        |
|                                       |   |                              | Tafel 5                    |      |                    |        |                       |                    |            |                        |
|                                       |   |                              | Tafel 6                    |      |                    |        |                       |                    |            |                        |
|                                       |   |                              | Tafel 7                    |      |                    |        |                       |                    |            |                        |
|                                       |   |                              | Tafel 8                    |      |                    |        |                       |                    |            |                        |
|                                       |   |                              | Tafel 9                    |      |                    |        |                       |                    |            |                        |
|                                       |   |                              | Ferm                       | er   | Ajouter code QR    |        |                       |                    |            |                        |
|                                       |   |                              |                            |      |                    |        |                       |                    |            |                        |
|                                       |   |                              |                            |      | 1                  |        |                       |                    |            |                        |

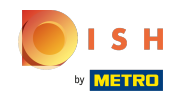

(

En cochant <mark>la case suivante,</mark> toutes les tables du restaurant sont activées. Remarque: une fois que la case est bleue, elle est activée.

| <b>0000</b> v2:26.0 |        | (V) Démo vidéo HD Français 🕕 |                                                  |                 | 😚 Tutoriels booq              | $\bigcirc$          | booq_fr_video@hd.digital $$      |
|---------------------|--------|------------------------------|--------------------------------------------------|-----------------|-------------------------------|---------------------|----------------------------------|
| « Minimiser menu    |        | Codes QR (1 codes qr)        | Ajouter code QR                                  |                 |                               |                     |                                  |
| Articles            | ~      | Q Taper pour chercher ③ Can  | Canal de vente Démo Vio                          | déo HD France 🗸 | E Afficher 50 ∨ données Nom ≎ | &Télécharger        | + Ajouter code QR                |
| √r Finances         | *<br>* | Tafel 2                      | Point de vente                                   |                 | Tafel 2                       | 13f0c224-0c83-410e- | bc79-ba84 http://france.booqclou |
| 😑 Payer             | ~      |                              | ∧ ☑ Restaurant                                   |                 |                               |                     |                                  |
| Self-service        | ^      |                              | 🕑 Tafel 2                                        |                 |                               |                     |                                  |
| Codes QR            |        |                              | ✓ Tafel 3 ✓ Tafel 4                              |                 |                               |                     |                                  |
|                     |        |                              | 🖂 Tafel 5                                        |                 |                               |                     |                                  |
|                     |        |                              | <ul> <li>✓ Tafel 6</li> <li>✓ Tafel 7</li> </ul> |                 |                               |                     |                                  |
|                     |        |                              | 🖸 Tafel 8                                        |                 |                               |                     |                                  |
|                     |        |                              | Fermer Ajout                                     | er 39 codes QR  |                               |                     |                                  |
|                     |        |                              |                                                  |                 |                               |                     |                                  |
|                     |        |                              |                                                  |                 |                               |                     |                                  |

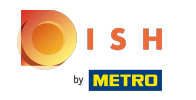

 Vous pouvez également sélectionner manuellement une table spécifique en cliquant sur la case à côté du numéro de table.

| <b>0000</b> v2.26.0                |   | (V) Démo vidéo HD Français 🕕 |                            |                               | 😚 Tutoriels booq      | booq_fr_video@hd.digital >                          |
|------------------------------------|---|------------------------------|----------------------------|-------------------------------|-----------------------|-----------------------------------------------------|
| « Minimiser menu ⑦ Tableau de bord |   | Codes QR (1 codes qr)        | Ajouter c                  | ode QR                        | a i                   |                                                     |
| Articles                           | ~ | Q Taper pour chercher O Car  | Canal de vente             | Démo Vidéo HD France $\ \lor$ | Afficher 50 V donnees | Ajouter code dk                                     |
| -\ <sub>∕</sub> Finances           | ~ | Point de vente 🗘             | Point de vente             |                               | Nom 0                 | Code QR 🗘 URL                                       |
| 💮 Administrator                    | ~ | Tafel 2                      | ∧ ⊣ Démo vidéo HD Français |                               | Tafel 2               | 13f0c224-0c83-410e-bc79-ba84 http://france.booqclou |
| 🖯 Payer                            | ~ |                              | ∧ ⊢ Restaurant             |                               |                       |                                                     |
| Self-service                       | ^ |                              | Tafel 1                    |                               |                       |                                                     |
| Canaux de vente                    |   |                              | ☑ Tafel 2                  |                               |                       |                                                     |
| Codes QR                           |   |                              | Tafel 3                    |                               |                       |                                                     |
|                                    |   |                              | Tafel 4                    |                               |                       |                                                     |
|                                    |   |                              | Tafel 5                    |                               |                       |                                                     |
|                                    |   |                              | Tafel 6                    |                               |                       |                                                     |
|                                    |   |                              | Tafel 7                    |                               |                       |                                                     |
|                                    |   |                              | Tafel 8                    |                               |                       |                                                     |
|                                    |   |                              | Tafel 9                    |                               |                       |                                                     |
|                                    |   |                              | Fermer                     | Ajouter 1 code QR             |                       |                                                     |
|                                    |   |                              |                            |                               |                       |                                                     |
|                                    |   |                              |                            | 1                             |                       |                                                     |

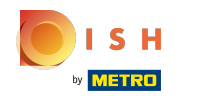

# () Cliquez sur Ajouter 1 code QR pour le confirmer.

| <b>6000</b> v2.26.0                                                                                                    |   | (V) Démo vidéo HD Français 💿 |                            |                             | 😚 Tutoriels booq      | booq_fr_video@hd.digital v                          |
|----------------------------------------------------------------------------------------------------|---|------------------------------|----------------------------|-----------------------------|-----------------------|-----------------------------------------------------|
| « Minimiser menu    Image: Organization of the second second |   | Codes QR (1 codes qr)        | Ajouter o                  | code QR                     |                       |                                                     |
| 🖗 Articles 🗸                                                                                                    | ~ | Q Taper pour chercher () Can | Canal de vente             | Démo Vidéo HD France $\sim$ | E Amcher 50 V donnees | Ajouter code dk                                     |
| $\gamma$ Finances $\sim$                                                                                                    | ~ | Point de vente 🗘             | Point de vente             |                             | Nom 🗘                 | Code QR 🗘 URL                                       |
| 🛞 Administrator 🗸                                                                                                    | ~ | Tafel 2                      | ∧ ⊟ Démo vidéo HD Français |                             | Tafel 2               | 13f0c224-0c83-410e-bc79-ba84 http://france.booqclou |
| 🖯 Payer 🗸                                                                                                    | ~ |                              | ∧ ⊢ Restaurant             |                             |                       |                                                     |
| Self-service                                                                                                    | ~ |                              | 🗹 Tafel 1                  |                             |                       |                                                     |
| Canaux de vente                                                                                                    |   |                              | ☑ Tafel 2                  |                             |                       |                                                     |
| Codes QR                                                                                                    |   |                              | Tafel 3                    |                             |                       |                                                     |
|                                                                                                    |   |                              | Tafel 4                    |                             |                       |                                                     |
|                                                                                                    |   |                              | Tafel 5                    |                             |                       |                                                     |
|                                                                                                    |   |                              | Tafel 6                    |                             |                       |                                                     |
|                                                                                                    |   |                              | Tafel 7                    |                             |                       |                                                     |
|                                                                                                    |   |                              | Tafel 8                    |                             |                       |                                                     |
|                                                                                                    |   |                              | Tafel 9                    |                             |                       |                                                     |
|                                                                                                    |   |                              | Fermer                     | Ajouter 1 code QR           |                       |                                                     |
|                                                                                                    |   |                              |                            |                             |                       |                                                     |
|                                                                                                    |   |                              |                            | 1                           |                       |                                                     |

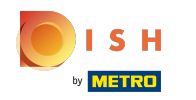

## () Cochez la case à côté de l'icône du stylo.

| V2.26.0                               | (V) Démo vidéo HD Fi                      | rançais 🛈           |                     |            | 5       | ᅎ Tutoriels booq           | O bo                   | ooq_fr_video@hd.digital $$     |
|---------------------------------------|-------------------------------------------|---------------------|---------------------|------------|---------|----------------------------|------------------------|--------------------------------|
| « Minimiser menu<br>Ø Tableau de bord | Codes QR (2 codes qr)<br>Q Taper pour che | ercher () Canaux de | vente V X Aucun     | ~          | i≣ Af   | ficher <b>50 ~</b> données | Télécharger            | + Ajouter code QR              |
|                                       | Poin                                      | it de vente 🗘 🛛 Ci  | anal de vente       | Zone 🗘     | Nom 🗘   |                            | Code QR 🗘              | URL                            |
| ⓒ Administrator 🗸                     | Tafel                                     | 12 D                | émo Vidéo HD France | Restaurant | Tafel 2 |                            | 13f0c224-0c83-410e-bc7 | 79-ba84 http://france.booqclou |
| 🖻 Payer 🗸 🗸                           |                                           | יש ווי              |                     | Residurant |         |                            | 30003400-017-4100-010  | -aabi/ http://nance.boodciou   |
| Self-service ^                        |                                           |                     |                     |            |         |                            |                        |                                |
| Codes QR                              |                                           |                     |                     |            |         |                            |                        |                                |
|                                       |                                           |                     |                     |            |         |                            |                        |                                |
|                                       |                                           |                     |                     |            |         |                            |                        |                                |
|                                       |                                           |                     |                     |            |         |                            |                        |                                |
|                                       |                                           |                     |                     |            |         |                            |                        |                                |
|                                       |                                           |                     |                     |            |         |                            |                        |                                |
|                                       |                                           |                     |                     | 1          |         |                            |                        |                                |

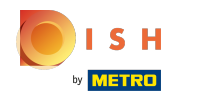

# () Cliquez sur Télécharger.

| <b>0000</b> v2.26.0 |   | (V) Démo vidéo  | HD Français 🕕    |                          |            |         | 😚 Tutoriels booq             | $\bigcirc$           | booq_fr_video@hd.digital $\lor$  |
|---------------------|---|-----------------|------------------|--------------------------|------------|---------|------------------------------|----------------------|----------------------------------|
| // Minimiser menu   |   |                 |                  |                          |            |         |                              |                      |                                  |
| () Tableau de bord  |   | Codes QR (2 cod | des qr)          |                          |            |         | _                            |                      |                                  |
| Articles            | ~ | Q Taper         | pour chercher    | Canaux de vente $\sim$ X | Aucun      | ~ ∷≡    | Afficher <b>50 ∨</b> données | <b>⊎</b> Télécharger | + Ajouter code QR                |
| ↓ Finances          | ~ |                 | Point de vente 🗘 | Canal de vente           | Zone 🗘     | Nom 🗘   |                              | Code QR 🗘            | URL                              |
|                     |   | 🗆 🥒 🗄           | Tafel 2          | Démo Vidéo HD France     | Restaurant | Tafel 2 |                              | 13f0c224-0c83-410e-b | c79-ba84 http://france.booqclou  |
| දිබු Administrator  | ~ | 🗹 🥒 🗊           | Tafel 1          | Démo Vidéo HD France     | Restaurant | Tafel 1 |                              | 3ce654b6-bf17-4f6b-b | f67-aabf7 http://france.booqclou |
| Payer               | ~ |                 |                  |                          |            |         |                              |                      |                                  |
| Self-service        | ~ |                 |                  |                          |            |         |                              |                      |                                  |
| Canaux de vente     |   |                 |                  |                          |            |         |                              |                      |                                  |
| Codes QR            |   |                 |                  |                          |            |         |                              |                      |                                  |
|                     |   |                 |                  |                          |            |         |                              |                      |                                  |
|                     |   |                 |                  |                          |            |         |                              |                      |                                  |
|                     |   |                 |                  |                          |            |         |                              |                      |                                  |
|                     |   |                 |                  |                          |            |         |                              |                      |                                  |
|                     |   |                 |                  |                          |            |         |                              |                      |                                  |
|                     |   |                 |                  |                          |            |         |                              |                      |                                  |
|                     |   |                 |                  |                          |            |         |                              |                      |                                  |
|                     |   |                 |                  |                          |            |         |                              |                      |                                  |
|                     |   |                 |                  |                          |            |         |                              |                      |                                  |
|                     |   |                 |                  |                          |            |         |                              |                      |                                  |
|                     |   |                 |                  |                          |            |         |                              |                      |                                  |
|                     |   |                 |                  |                          |            |         |                              |                      |                                  |
|                     |   |                 |                  |                          | 1          |         |                              |                      |                                  |

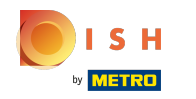

# Cliquez sur Télécharger CSV pour télécharger votre QR code dans ce format.

| V2.26.0                            | (V) Démo vidéo             | HD Français 🛈                |                      |            |         | 😚 Tutoriels booq            | O boo                              | q_fr_video@hd.digital $\vee$  |
|------------------------------------|----------------------------|------------------------------|----------------------|------------|---------|-----------------------------|------------------------------------|-------------------------------|
| « Minimiser menu ⑦ Tableau de bord | Codes QR (2 cod<br>Q Taper | des qr)<br>pour chercher 🛛 🎯 | Canaux de vente 🗸 🗛  | Joun v     | := A    | fficher <b>50 ~</b> données | خ Télécharger                      | + Ajouter code QR             |
|                                    |                            | Point de vente 🗘             | Canal de vente       | Zone 🗘     | Nom 🗘   |                             | Télécharger CSV<br>Télécharger PDF | URL                           |
| Administrator                      | - 🦉 ti                     | Tafel 2                      | Démo Vidéo HD France | Restaurant | Tafel 2 |                             | 13f0c224-0c83-410e-bc79            | -ba84 http://france.booqclou  |
| 🖯 Payer 🗸                          |                            | Tafel 1                      | Démo Vidéo HD France | Restaurant | Tafel 1 |                             | 3ce654b6-bf17-4f6b-bf67            | -aabf7 http://france.booqclou |
| Self-service                       |                            |                              |                      |            |         |                             |                                    |                               |
| Canaux de vente                    |                            |                              |                      |            |         |                             |                                    |                               |
|                                    |                            |                              |                      |            |         |                             |                                    |                               |
|                                    |                            |                              |                      |            |         |                             |                                    |                               |
|                                    |                            |                              |                      |            |         |                             |                                    |                               |
|                                    |                            |                              |                      |            |         |                             |                                    |                               |
|                                    |                            |                              |                      |            |         |                             |                                    |                               |
|                                    |                            |                              |                      |            |         |                             |                                    |                               |
|                                    |                            |                              |                      | 1          |         |                             |                                    |                               |

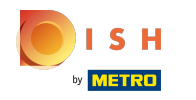

## () Cliquez sur Télécharger PDF pour télécharger votre QR code dans ce format.

| V2.26.0                                            |   | (V) Démo vidéo                | HD Français 🛈                   |                      |            |         | 😚 Tutoriels booq             | booq_fr_                           | video@hd.digital $$    |
|----------------------------------------------------|---|-------------------------------|---------------------------------|----------------------|------------|---------|------------------------------|------------------------------------|------------------------|
| « Minimiser menu ⑦ Tableau de bord                 |   | Codes QR (2 code<br>Q Taper p | es qr)<br>our chercher 🛛 🎯 Cana | aux de vente 🗸 🗙 Auc | un v       | :=      | Afficher <b>50 ~</b> données | خTélécharger + A                   | jouter code QR         |
| <ul> <li>Articles</li> <li>-Vr Finances</li> </ul> | ~ |                               | Point de vente 🗘                | Canal de vente       | Zone 🗘     | Nom 🗘   |                              | Télécharger CSV<br>Télécharger PDF | URL                    |
| 🖏 Administrator                                    | ~ | 🗆 🖉 û                         | Tafel 2                         | Démo Vidéo HD France | Restaurant | Tafel 2 |                              | 13f0c224-0c83-410e-bc79-ba84       | http://france.booqclou |
| Paver                                              | ~ |                               | Tafel 1                         | Démo Vidéo HD France | Restaurant | Tafel 1 |                              | 3ce654b6-bf17-4f6b-bf67-aabf       | http://france.booqclou |
| Self-service                                       |   |                               |                                 |                      |            |         |                              |                                    |                        |
| Canaux de vente                                    | ~ |                               |                                 |                      |            |         |                              |                                    |                        |
| Codes QR                                           |   |                               |                                 |                      |            |         |                              |                                    |                        |
|                                                    |   |                               |                                 |                      |            |         |                              |                                    |                        |
|                                                    |   |                               |                                 |                      |            |         |                              |                                    |                        |
|                                                    |   |                               |                                 |                      |            |         |                              |                                    |                        |
|                                                    |   |                               |                                 |                      |            |         |                              |                                    |                        |
|                                                    |   |                               |                                 |                      |            |         |                              |                                    |                        |
|                                                    |   |                               |                                 |                      |            |         |                              |                                    |                        |
|                                                    |   |                               |                                 |                      |            |         |                              |                                    |                        |
|                                                    |   |                               |                                 |                      |            |         |                              |                                    |                        |
|                                                    |   |                               |                                 |                      | 1          |         |                              |                                    |                        |

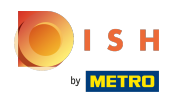

## 🥡 Ça y est.

| V2.26.0                                              |        | (V) Démo vidéo   | HD Français 0                   |                      |            | 😚 Tutoriels booq                | booq_fr_vid                                                  | leo@hd.digital       |
|------------------------------------------------------|--------|------------------|---------------------------------|----------------------|------------|---------------------------------|--------------------------------------------------------------|----------------------|
| « Minimiser menu<br>@ Tableau de bord                |        | Codes QR (2 code | es qr)<br>our chercher 🕘 Canaux | de vente V X Aucun   | ~          | i≘ Afficher <b>50 ∨</b> données | ی_Télécharger + Ajo                                          | uter code QR         |
| <ul> <li>◇ Articles</li> <li>-√- Finances</li> </ul> | ×<br>× |                  | Point de vente 🗘                | Canal de vente       | Zone 🗘     | Nom 🗘                           | Code QR 🗘                                                    | URL                  |
| Administrator                                        | v      |                  | Tafel 2<br>Tafel 3              | Démo Vidéo HD France | Restaurant | Tafel 2<br>Tafel 3              | 13f0c224-0c83-410e-bc79-ba84<br>f736bee9-0b8a-42e2-9da7-7b0+ | http://france.booqcl |
| Payer                                                | ~      |                  |                                 |                      |            |                                 |                                                              |                      |
| Self-service                                         | ^      |                  |                                 |                      |            |                                 |                                                              |                      |
| Canaux de vente                                      |        |                  |                                 |                      |            |                                 |                                                              |                      |
|                                                      |        |                  |                                 |                      |            |                                 |                                                              |                      |
|                                                      |        |                  |                                 |                      | 1          |                                 |                                                              |                      |

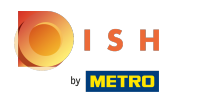

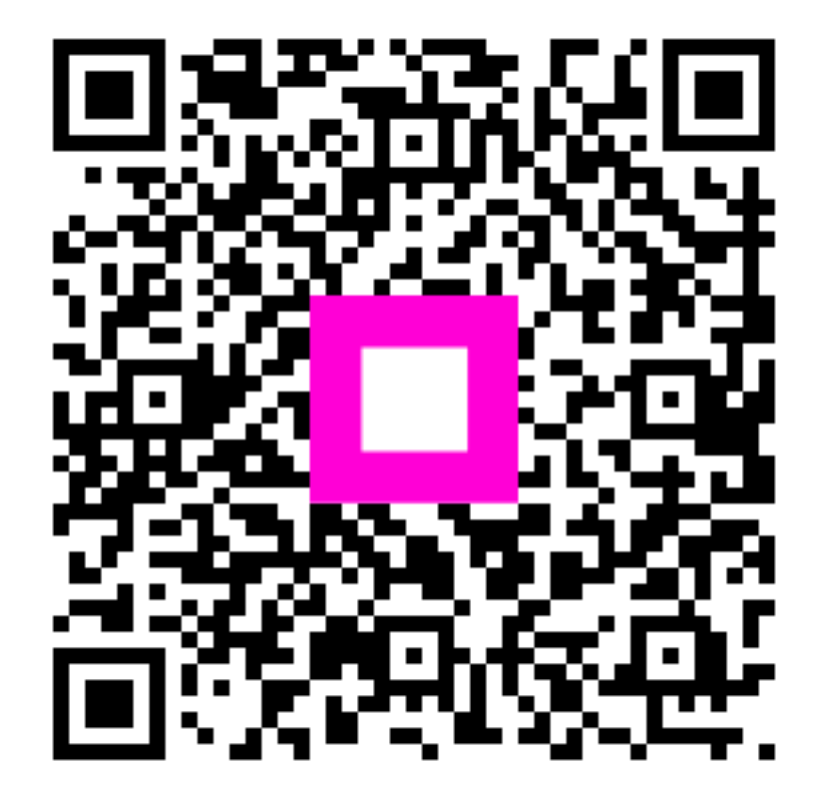

Scan to go to the interactive player